# MYOB MyStaffInfo 2019.01 Release Notes

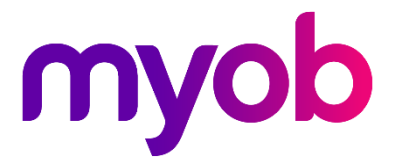

# Contents

| Introduction                                                                        | 1      |
|-------------------------------------------------------------------------------------|--------|
| What's New in this Release?                                                         | 1      |
| Installation                                                                        | 2      |
| Installing the MyStaffInfo Update                                                   | 2      |
| Updating the MyStaffInfo Management Console                                         | 2      |
| New Features                                                                        | 3      |
| Cancelling Leave Requests                                                           | 3      |
|                                                                                     |        |
| Leave Cancellation Notifications                                                    | 3      |
| Leave Cancellation Notifications<br>Uploading Cancelled and Imported Leave Requests | 3<br>4 |

# Introduction

# What's New in this Release?

This release adds the ability to cancel leave requests to the MyStaffInfo system.

The purpose of this document is to provide essential information on the installation and use of this release:

- The **Installation** section provides an overview of the installation process, including pre-installation requirements and post installation steps.
- The **New Features** section describes all new features introduced in this release.

# Installation

# Installing the MyStaffInfo Update

Upgrades to the MyStaffInfo website are deployed by MYOB, and require no action from you; however, you must upgrade the MyStaffInfo Management Console application to be able to use some of the fixes in this release.

### Updating the MyStaffInfo Management Console

To update the MyStaffInfo Management Console, ensure that the **Check for product updates when application starts** option is ticked in the Preferences section:

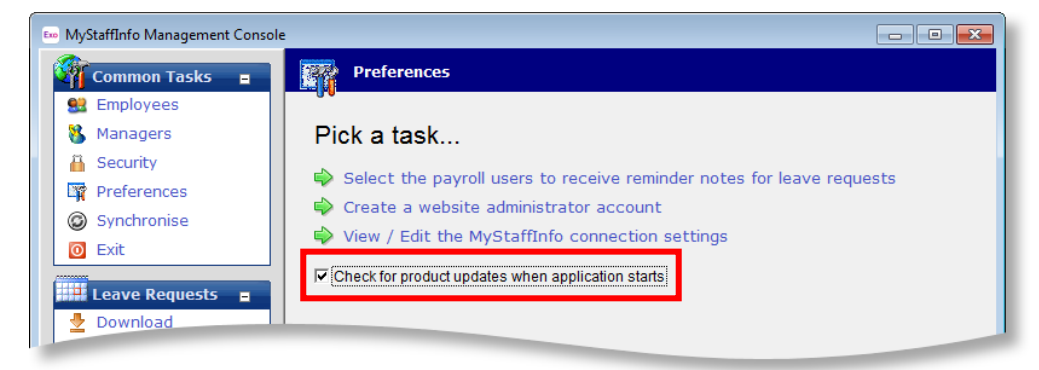

When the Management Console is started/restarted, the system automatically checks online for a new version of the MyStaffInfo Management Console and downloads it if one is available. You will need to exit and restart Exo Payroll for the installation process to complete. Once finished, log in as normal and ensure that the MyStaffInfo Management Console version number has been updated.

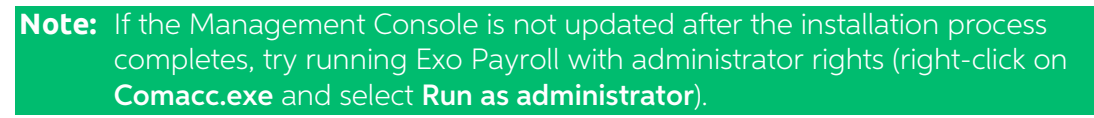

#### Checking the Installation

After applying the latest upgrade to the MyStaffInfo Management Console, its version number should be **2019.01**.

To check this version number, open the Management Console. The version number is displayed at the bottom right corner:

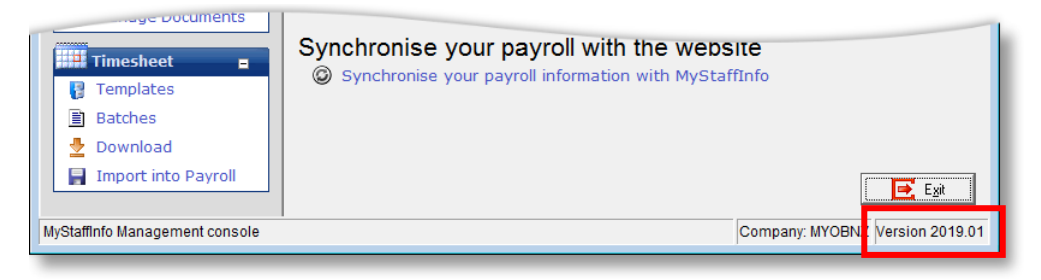

# **New Features**

# **Cancelling Leave Requests**

This release adds the ability to cancel downloaded leave requests. (Prior to being downloaded, unwanted requests can simply be deleted.) For requests with the "Downloaded" status, a new 🛩 icon is available on the My Leave Requests and Manage Leave Requests screens:

| MyStaffIn                                                                   | fo " myob                               |                                       |                                        |                                                             | Welcome Andrews,                                  | Thomas Charley                                      | 3   Logou |
|-----------------------------------------------------------------------------|-----------------------------------------|---------------------------------------|----------------------------------------|-------------------------------------------------------------|---------------------------------------------------|-----------------------------------------------------|-----------|
| Home                                                                        | Leave Management                        | Employee Mess                         | saging Pays                            | lips & Reports Timesheet                                    | s                                                 |                                                     |           |
| Low Role                                                                    | s Leave Calendar                        | Make Leave Reg                        | uest My Le                             | ave Requests                                                |                                                   |                                                     |           |
| leave Balance                                                               | Requests                                |                                       |                                        | · · · · · · · · · · · · · · · · · · ·                       |                                                   |                                                     |           |
| leave Balance                                                               | Requests                                |                                       |                                        | · · · · · · · · · · · · · · · · · · ·                       | Sho                                               | w: All Requests                                     | •         |
| Leave Balance                                                               | tequests<br>Total Units                 | Date From                             | Date Until                             | Sent to                                                     | Sho<br>Date Created ▼                             | w: All Requests                                     | •         |
| Leave Balance<br>/iew Leave F<br>Leave Type<br>Annual Leave                 | Total Units<br>7.60 Hours               | Date From<br>03/08/2018               | Date Until<br>03/08/2018               | Sent to<br>Wallacex, Edward Johnx                           | Sho<br>Date Created ▼<br>26/07/2018               | w: All Requests Status Downloaded                   | •         |
| Leave Balance<br>/iew Leave F<br>Leave Type<br>Annual Leave<br>Annual Leave | Total Units<br>7.60 Hours<br>7.60 Hours | Date From<br>03/08/2018<br>31/07/2018 | Date Until<br>03/08/2018<br>31/07/2018 | Sent to<br>Wallacex, Edward Johnx<br>Wallacex, Edward Johnx | Sho<br>Date Created ▼<br>26/07/2018<br>26/07/2018 | W: All Requests<br>Status<br>Downloaded<br>Imported | ▼<br>⊠    |

Clicking this icon puts the request into the "CancelReq" status, to indicate that a cancellation has been requested. Once leave requests are imported into the MyStaffInfo Management Console, the cancellation will be processed and the request's status will change to "Cancelled":

| MyStaffl                                                 | nfo " myob                    |                                |                                       |                                        |                                                             | Welcome Andrews,                                   | nomas Charley                                      |                |
|----------------------------------------------------------|-------------------------------|--------------------------------|---------------------------------------|----------------------------------------|-------------------------------------------------------------|----------------------------------------------------|----------------------------------------------------|----------------|
| Home                                                     | Leave Manager                 | nent                           | Employee Mes                          | saging Pays                            | lips & Reports Timesheets                                   |                                                    |                                                    |                |
| Leave Balan                                              | ces Leave Cale                | ndar                           | Make Leave Reg                        | quest   My Le                          | ave Requests                                                |                                                    |                                                    |                |
| /iew Leave                                               | Requests                      |                                |                                       |                                        | •                                                           |                                                    |                                                    |                |
| /iew Leave                                               | Requests                      |                                |                                       |                                        | •<br>                                                       | Shor                                               | w: Unread Req                                      | iuests 🔻       |
| <b>Jiew Leave</b>                                        | Requests                      | al Units                       | Date From                             | Date Until                             | Sent to                                                     | Shor<br>Date Created V                             | W: Unread Req                                      | uests 🔻        |
| /iew Leave                                               | Requests<br>Tot<br>7.60       | al Units<br>) Hours            | Date From<br>03/08/2018               | Date Until<br>03/08/2018               | Sent to<br>Wallacex, Edward Johnx                           | Shor<br>Date Created ¥<br>26/07/2018               | VIIII Unread Req<br>Status<br>Cancelled X          | uests <b>T</b> |
| Leave Data<br>Leave Type<br>Annual Leave<br>Annual Leave | Requests<br>Tot<br>7.6<br>7.6 | al Units<br>) Hours<br>) Hours | Date From<br>03/08/2018<br>31/07/2018 | Date Until<br>03/08/2018<br>31/07/2018 | Sent to<br>Wallacex, Edward Johnx<br>Wallacex, Edward Johnx | Shor<br>Date Created ▼<br>26/07/2018<br>26/07/2018 | VI Unread Rec<br>Status<br>Cancelled X<br>Imported | uests ▼        |

## Leave Cancellation Notifications

A notification email informing of the cancellation can be sent to the employee or manager, depending on who made the cancellation—if the employee cancels their leave request, their manager is notified; if a manager cancels a leave request, a notification email will be sent to whoever made the request.

The settings in the existing **Notify employees by email when new Leave Requests are received** section of the Administration > Company Settings page on the MyStaffInfo website are now also used determine whether or not to send notification emails.

### **Uploading Cancelled and Imported Leave Requests**

Three new statuses have been added for leave requests on the MyStaffInfo website:

- Imported leave requests that have been successfully imported into Exo Payroll using the MyStaffInfo Management Console.
- Cancel Requested leave requests where the employee has asked that the request be cancelled.
- Cancelled leave requests that have been cancelled.

The My Leave Requests and Manage Leave Requests screens now include filters for displaying only Imported, Cancel Requested or Cancelled requests:

| MyStaffl                                 | nfo <sup>vy</sup> myob              |                             |                          |                              |            | Welcome Andrews, T                   | Thom     | has Charley   🖂 1   Logout                                                           |
|------------------------------------------|-------------------------------------|-----------------------------|--------------------------|------------------------------|------------|--------------------------------------|----------|--------------------------------------------------------------------------------------|
| Home                                     | Leave Management                    | Employee Mes                | saging Pays              | lips & Reports               | Timesheets |                                      |          |                                                                                      |
| Leave Balanc                             | ces Leave Calendar                  | Make Leave Re               | quest My Le              | ave Requests                 |            |                                      |          |                                                                                      |
|                                          |                                     |                             |                          |                              |            |                                      |          |                                                                                      |
| View Leave                               | Requests                            |                             |                          |                              |            | Shov                                 | w: [     | Imported Requests                                                                    |
| View Leave                               | Requests<br>Total Unit              | 5 Date From                 | Date Until               | Sent to                      |            | Shov                                 | v:<br>St | Imported Requests <b>V</b><br>All Requests<br>Approved Requests                      |
| View Leave<br>Leave Type<br>Annual Leave | Requests<br>Total Unit<br>7.60 Hour | s Date From<br>s 23/07/2018 | Date Until<br>23/07/2018 | Sent to<br>Wallace, Edward 2 | John       | Show<br>Date Created ▼<br>19/07/2018 | St<br>In | Imported Requests  All Requests Approved Requests Declined Requests Pendina Requests |

To allow for this, the MyStaffInfo Management Console now uploads records of cancelled leave requests and leave requests that were successfully imported when a Synchronise action is performed:

| 🚥 MyStaffInfo Management Console                                                                                                    |                                                                                                    |
|----------------------------------------------------------------------------------------------------|----------------------------------------------------------------------------------------------------|
| Common Tasks =<br>Common Tasks =<br>Common Tasks = | <ul> <li>Downloading employee changes from website.</li> <li>Downloading approved and cancelled leave requests from website.</li> <li>Checking site registration.</li> <li>Uploading employee information to website.</li> <li>Uploading user groups to website.</li> <li>Uploading group managers to website.</li> <li>Uploading timesheet batch information to website.</li> <li>Uploading wage type information to website.</li> <li>Uploading cost centre information to website.</li> <li>Uploading allowance information to website.</li> <li>Uploading imported and cancelled leave information to website.</li> </ul> |
|                                                                                                    | All tasks have been completed successfully.                                                                                                    |
| Synchronise                                                                                                    | Company: MYOBAU Version 2018.01                                                                                                    |

## New Features

The Management Console also uploads records of cancelled leave requests when downloading requests:

| 🚥 MyStaffInfo Management Console |                                                                     |
|----------------------------------|---------------------------------------------------------------------|
| Common Tasks 🛛 🖬                 | Downloading Accepted and Cancelled Leave Requests from the website. |
| 😫 Employees                      | O Uploading Cancelled Leave Requests to the website.                |
| 🚷 Managers                       |                                                                     |
| 👸 Security                       |                                                                     |
| Preferences                      |                                                                     |
| Synchronise                      |                                                                     |
| O Exit                           |                                                                     |
| Leove Pequests                   |                                                                     |
| Dowpload                         |                                                                     |
|                                  |                                                                     |
|                                  |                                                                     |
|                                  |                                                                     |
| Timochoot                        | All tasks have been completed successfully.                         |
|                                  |                                                                     |
|                                  |                                                                     |
|                                  |                                                                     |
|                                  |                                                                     |
|                                  |                                                                     |
|                                  | Esit                                                                |
| Download                         | Company: PD6 Version 2018.01                                        |

### **Recording Leave Cancellations**

An employee note is created whenever a leave request is cancelled. These notes can be seen on the Notes tab of the Employee Maintenance window for the employee who requested the leave, or on the Employee Notes report.

Notes for cancelled leave record the employee or manager who cancelled the leave request.

A new "MSICAN" note type has been added for leave cancellation notes.